## On Call Transfer

#### Purpose:

How to enter 24 hr On Call around a regular scheduled shift.

| Steps                                                                                                    | Screenshots                                                                                                    |
|----------------------------------------------------------------------------------------------------|----------------------------------------------------------------------------------------------------|
| Use the QuickFind to select the employee<br>you want to use. Click their name and then<br>use the Go To button to navigate to the<br>schedule planner.                             | Share Go To<br>Go To<br>Current Pay Period<br>Go to widget<br>Schedule Planner                                                                                                    |
| Right click on the scheduled day you want to add on call to, select <b>Add Shift</b>                                                                                               | 11/01 - 11/07     11/08 - 1'       Thu 11/07     Fri       7:00AM - 3:00PM     12:00AM - 7:00       7:00AM - 3:00F     7:00AM - 3:00F       ▲     Add shift       ★     Add Pay Code                                                                                                    |
| If the employee is a 24 hour on call<br>employee, enter on call shifts before and<br>after their regularly scheduled shift.                                                        | Add Shift         Assigned to         Rocanello, Chris J       Shift Details 7.00am-8:00am(1.00h)         Insert Template       Shift Label         Start Date       Type         Start Time       End Time         End Date       Duration         Job La       Work Rule Transfer         Tr       Le         Integration       Tr |
| Select the work rule transfer column, and<br>type in 06 to only see 06 work rule transfers,<br>select the type of on call you want to use<br>(With or without shift differential). | Work Rule Transfer<br>06<br>06 FT CT8 CT40 SDE CEF N<br>06 FT CT8 CT40 Weekend0<br>06 FT CT8 CT40 WeekOnly<br>06 FT NSD HOLIDAY Called<br>06 FT On Call-Callback No Shift<br>06 FT On C                                                                                                    |

| Steps                                                                                      | Screenshots                      |
|--------------------------------------------------------------------------------------------|----------------------------------|
| After entering both shifts of on call this will be the appearance on the schedule planner. | Fri 11/08                        |
|                                                                                            | 12:00AM - 7:00AM (x;06 FT On Cal |
|                                                                                            | 3:00PM - 12:00AM (x;06 FT On Cal |

#### Purpose:

How to enter On Call Call In on an unscheduled day for employees.

| Steps                                                                                                    | Screenshots                                                                                                    |
|----------------------------------------------------------------------------------------------------|----------------------------------------------------------------------------------------------------|
| Use the QuickFind to select the employee<br>you want to use. Click their name and then<br>use the Go To button to navigate to the<br>schedule planner. | Snare Go To<br>Snare Go To<br>Snare Go To<br>Go To<br>Go to widget<br>Schedule Planner                                                                                                    |
| Hover over the employee name in schedule<br>planner, and check their pay rule to see their<br>bargaining unit.                                         | Bell, Morgan T<br>Person ID: 463595<br>Schedule Hours: 76.00<br>Pay Rule: 12 FT OT40 NSD 60L STD 8                                                                                                    |
| Right click on the unscheduled day you want<br>to add on call to call in and, select <b>Add Shift</b>                                                  | Fri 7/24<br>Add shift<br>Add Pay Code                                                                                                    |
| Change the type of shift to transfer and then<br>enter the 24 hour duration for the start and<br>end times.                                            | Add Shift         Assigned to         Bell, Morgan T       Shift Details 12:00am-12:00am(24.00h)         Primary Job None         Insert Template       Shift Label         Start Date       Type         Start Time       End Time         End Date       Duration         Job Transfer       Labor Le         + ×       7/24/2020         Regular       12:00am       7/25/2020         24.00       Type |

| Steps                                                                                                    | Screenshots                                                                                                    |
|----------------------------------------------------------------------------------------------------|----------------------------------------------------------------------------------------------------|
| Select the work rule transfer column, and type in "12 On" to see all the pay rules for employees in BU 12 for On Call                                                                                                    | Work Rule Transfer       12 on       12 On Call       12 On Call Call Back                                                                                                    |
| This will be what the day looks like on the scheduled<br>planner, any time the employee punches in for will<br>automatically be paid out correctly.                                                                                                    | Fri 7/24<br>12:00AM - 12:00AM (x;12 On Call (                                                                                                    |
| If the employee is BU06, punched in time will need to be<br>entered as Off time in order for it to pay correctly.                                                                                                    |                                                                                                    |
| Change the Type to Off time, which is necessary for any<br>unscheduled time that's worked, then adjust the start and<br>end time to agree with their worked hours<br>Note: On scheduled days, when you are called in off<br>time should not be used to make sure the employee is<br>paid correctly | Add Shift  Assigned to  Bell, Morgan T  Shift Details 12:00am-1:90am(1.00h) Primary Job None  Insert Template  Shift Label Braction Braction Bracti |
| Select the work rule transfer column, and type in "12 On" to see all the pay rules for employees in BU 12 for On Call                                                                                                    | Work Rule Transfer       12 on       12 On Call       12 On Call Call Back                                                                                                    |
|                                                                                                    |                                                                                                    |

| Steps                                                                                                    | Screensnots                                                                                              |
|----------------------------------------------------------------------------------------------------|----------------------------------------------------------------------------------------------------|
| The off time will be reflected on your schedule planner with the "(o)", this shift will be your entered on call shift that will also receive OT.                         | Sat 11/16<br>12:00AM - 7:00AM (x;06 FT On Cal<br>7:00AM - 1:00PM (o)<br>1:00PM - 12:00AM (x;06 FT On Cal |
| If an employee in 06 takes On Call phone calls, this<br>equates to a certain amount of overtime at 1.5, in order<br>to enter this navigate to the day and add a pay code |                                                                                                    |
| Right click on the day in the schedule planner and select <b>Add Pay Code</b>                                                                                            | ▲ Add shift ★ Add Pay Code                                                                               |
| Select the pay code, and the amount based on BU rules, click <b>Apply</b> when completed                                                                                 | Add Pay Code                                                                                             |
|                                                                                                    | Assigned to<br>Rocanello, Chris J                                                                        |
|                                                                                                    | Effective Date:* 11/07/2019                                                                              |
|                                                                                                    | Pay Code:* On Call - Standby 1.50 -                                                                      |
|                                                                                                    | Amount (HH.hh):* 0.50 -                                                                                  |
|                                                                                                    |                                                                                                    |

#### Purpose:

How to enter the On Call pay codes.

| Steps                                                                                                    | Screenshots                                                                                                    |
|----------------------------------------------------------------------------------------------------|----------------------------------------------------------------------------------------------------|
| Use the QuickFind to select the<br>employee you want to use. Click their<br>name and then use the Go To button to<br>navigate to the schedule planner.                                                                                                    | Share Go To<br>Go To<br>Current Pay Period<br>• Go to widget<br>Schedule Planner                                                                                                    |
| Right click on the scheduled day you<br>want to add the on call pay code and<br>select Add Pay Code                                                                                                    | 11/01 - 11/07       11/08 - 1         Thu 11/07       Fri         7:00AM - 3:00PM       12:00AM - 7:00         7:00AM - 3:00F       12:00AM - 3:00F         ▲ Add shift       Add Pay Code                                                                                                    |
| Select the type of on call that you want<br>to use, enter the duration and the start<br>time, then click <b>Apply</b> .<br>Below is the mapping from Core TRC to<br>Kronos pay codes.<br>XOCMH – OnSite = On Call – On Site<br>100<br>XOCLH – BackUp = On Call – Standby<br>50 | Add Pay Code         Assigned to<br>Bell, Morgan T         Effective Date*       1726/2020         Pay Code*       On Call-On Site 100         Amount (HitJhh)*       200         Override Accrual Days:          Override Shift       Override Shift         Whole Shift       Partial Shift         Start Time*       1200Md         Repeat for:       1       days         Transfer Job:       Transfer Job:         Comments (0)       Add Comment |
| This is how the on call pay codes will<br>be reflected on the schedule planner<br>once entered.                                                                                                    | Sun 7/26<br>On Call - On Site 100 [2.0]                                                                                                    |

#### **Steps**

# For 1199 employees who are on call through lunch, on call will need to be manually entered to replace that lunch time.

Hover over the employee name to check the lunch rule that they are assigned. You will either see "60L", "45L", or neither which means they have the default 30 minute lunch.

### Screenshots

#### Bell, Morgan T

Person ID: 463595 Schedule Hours: 76.00 Pay Rule: 12 FT 0T40 NSD 60L STD 8

Enter the amount of on call time they would receive during lunch, add the duration, and the start time, then select **Apply.** 

| Add Pay Code                  |                       |                       |              |
|-------------------------------|-----------------------|-----------------------|--------------|
| Assigned to<br>Bell, Morgan T |                       |                       |              |
| Effective Date:*              | 7/26/2020             |                       |              |
| Pay Code:*                    | On Call - Standby 50  | •                     |              |
| Amount (HH.hh):*              | 1.00                  | •                     |              |
|                               | Override Accrual Days |                       |              |
|                               | Override Shift        |                       |              |
|                               | Whole Shift           | Partial Shift         |              |
| Start Time:*                  | 12:00PM               |                       |              |
| Repeat for:                   | 1 days                | Transfer Job:         | •            |
|                               |                       | Transfer Labor Level: | •            |
| Comments (0) Add Comment      |                       |                       |              |
|                               |                       |                       | Cancel Apply |
|                               |                       |                       |              |
|                               |                       |                       |              |

#### Purpose:

How to enter On Call Comp time for BU51 employees who work a full week of on call.

| Steps                                                                                                    | Screenshots                                                                                                    |
|----------------------------------------------------------------------------------------------------|----------------------------------------------------------------------------------------------------|
| Use the QuickFind to select the employee<br>you want to use. Double Click their name to<br>navigate to their timecard.                                                                                             | QuickFind <ul> <li></li></ul>                                                                                                    |
| Look at the days where the employee has<br>worked on call and find any week where<br>they worked every day on call.                                                                                                | Fri 7/24         12:00AM-8:00AM         Image: Constraint of the second second s |
| On the Thursday right after they worked the<br>full week of on call, add a new row and enter<br>the Comp Time Earned pay code. Click on<br>the pay code drop down and enter 'C' to find<br>all the comp pay codes. | CCE - Comp Time Earned<br>d<br>Compensatory Time Used<br>CCE - Comp Time Earned<br>Call Back Payment Hours<br>Career Mobility<br>Comp Earned LWGOV Closing<br>CEF - Comp Time Premium<br>Comp Used in lieu of Sick<br>Convention-Conference                                                                                                    |
| Enter in the amount of 8 hours and click Save.                                                                                                    | Fri 7/24     CCE - Comp Time Earned     8.0       12:00AM-8:00AM        0n Call     8.0                                                                                                    |